STEP1: 點選右上 角人頭

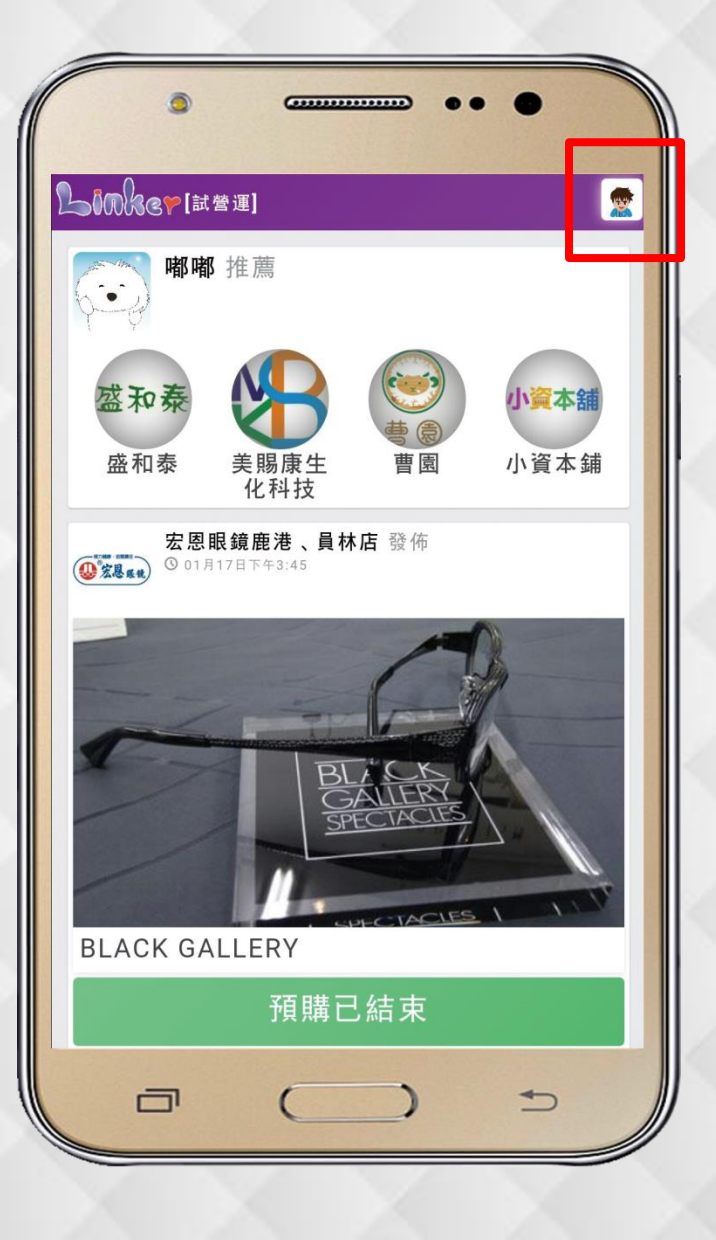

STEP2: 點選預訂 報名

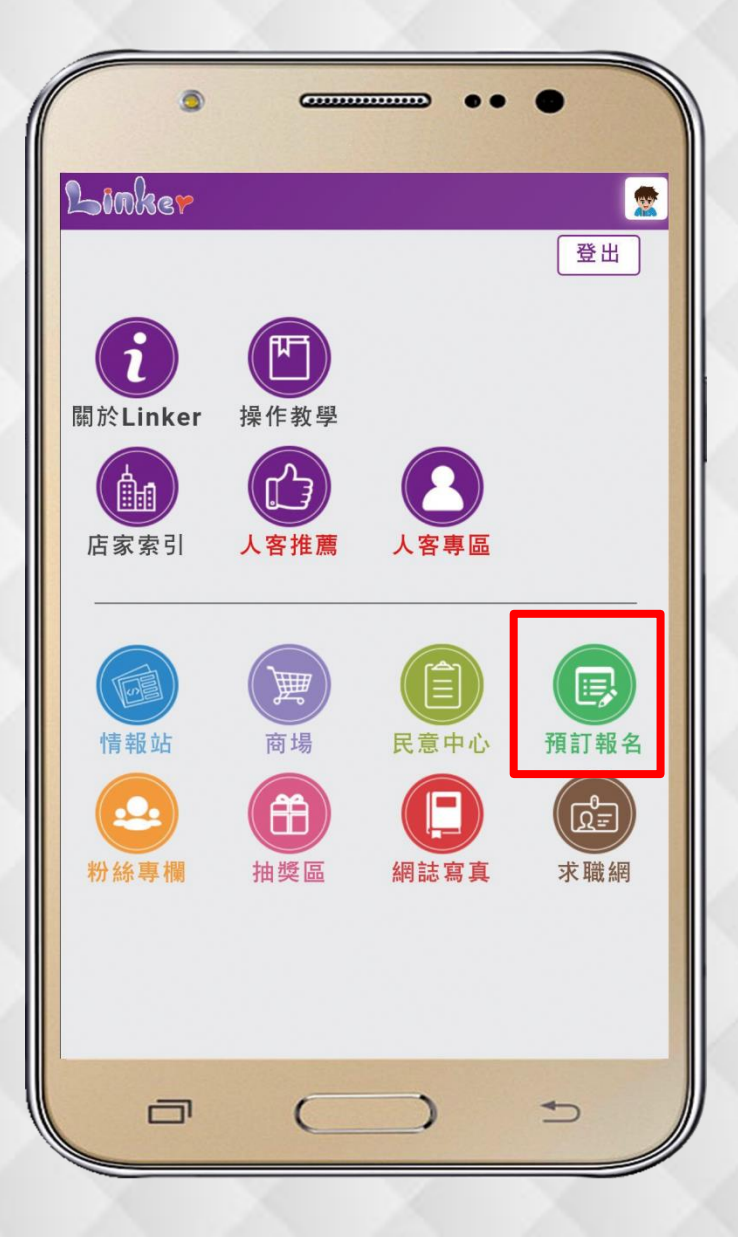

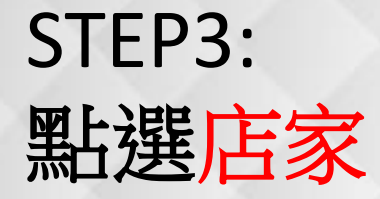

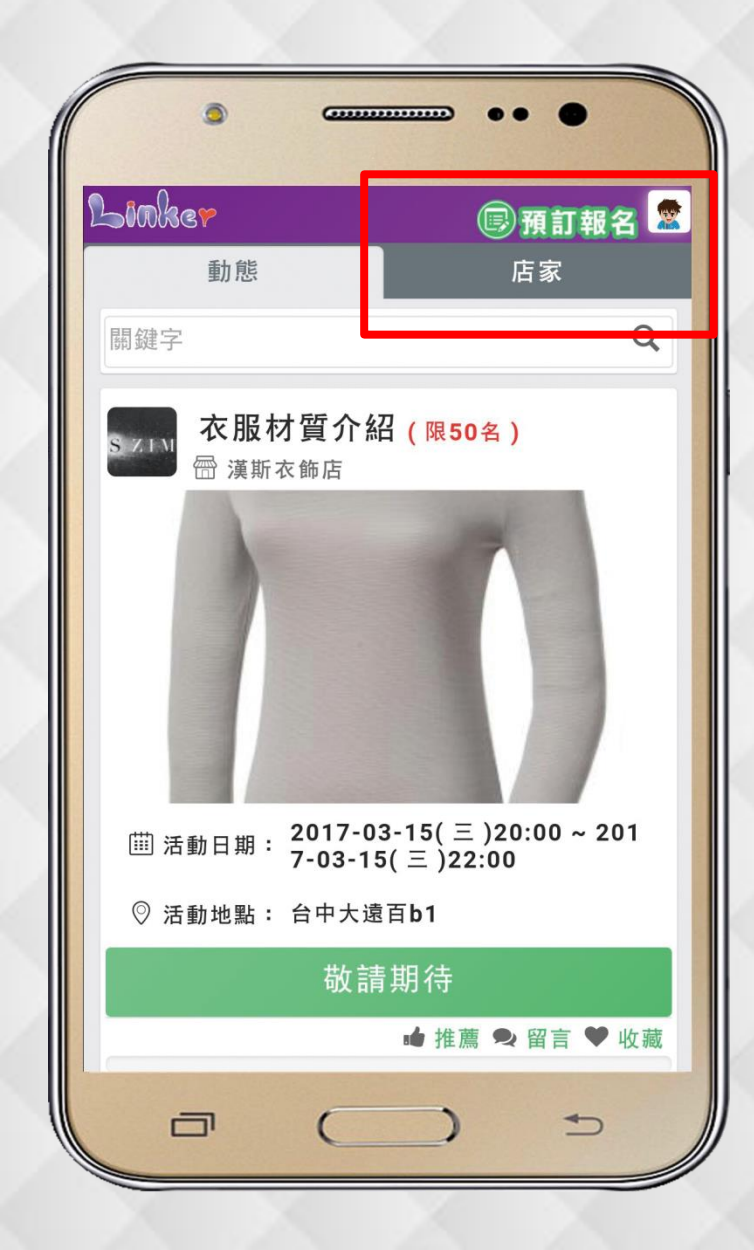

STEP4: 點選關鍵 字搜尋

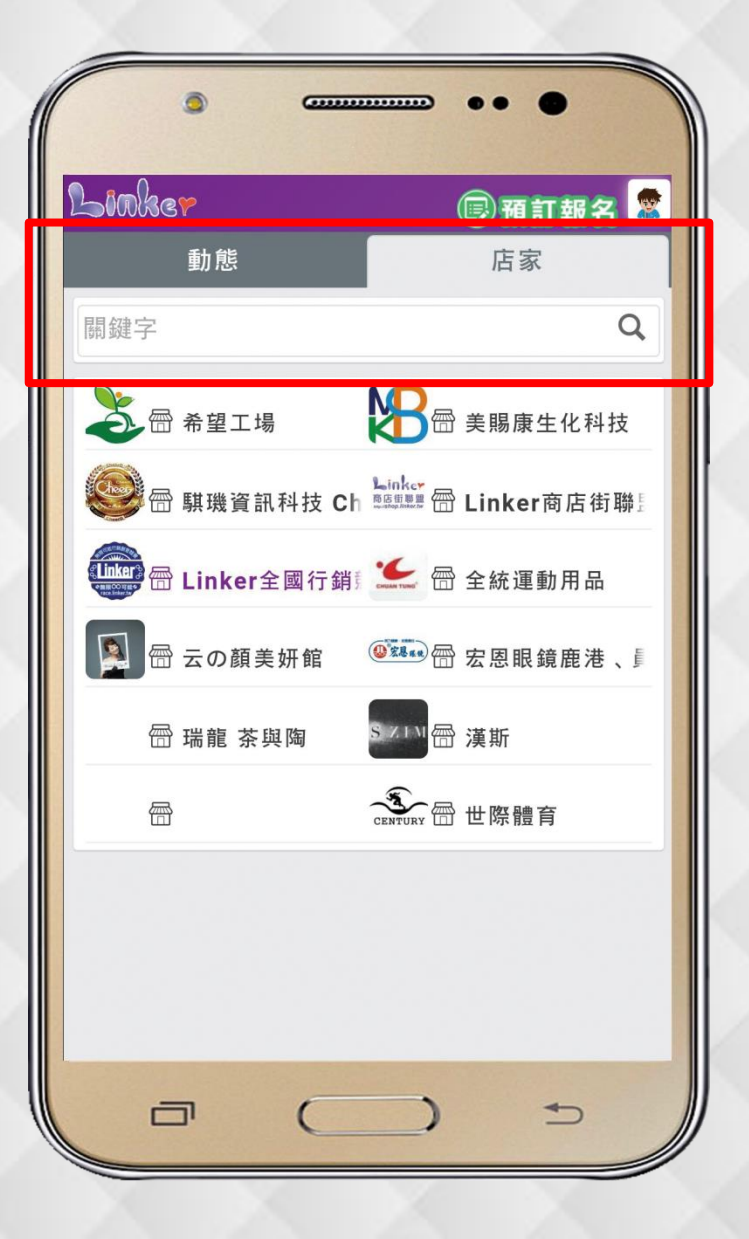

STEP5: 輸入Linker 全國行銷 競賽(任何 一個都行)

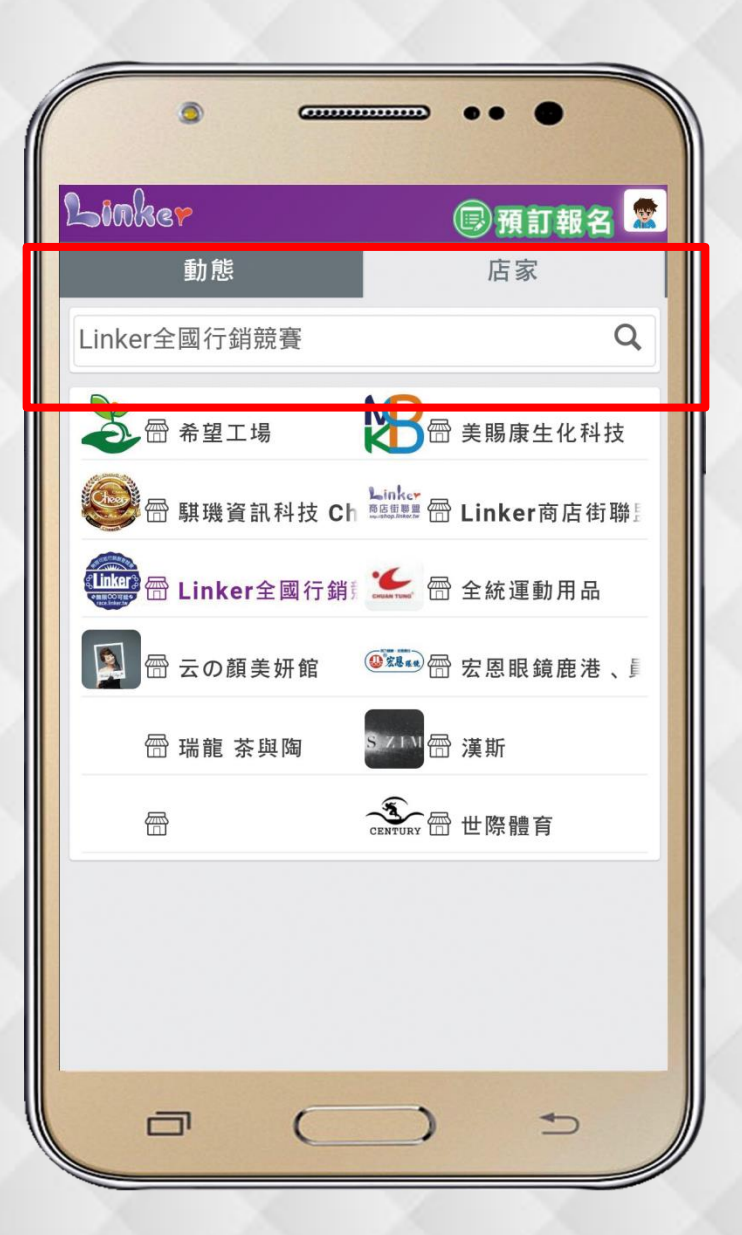

STEP6: 點選Linker 全國行銷競 賽

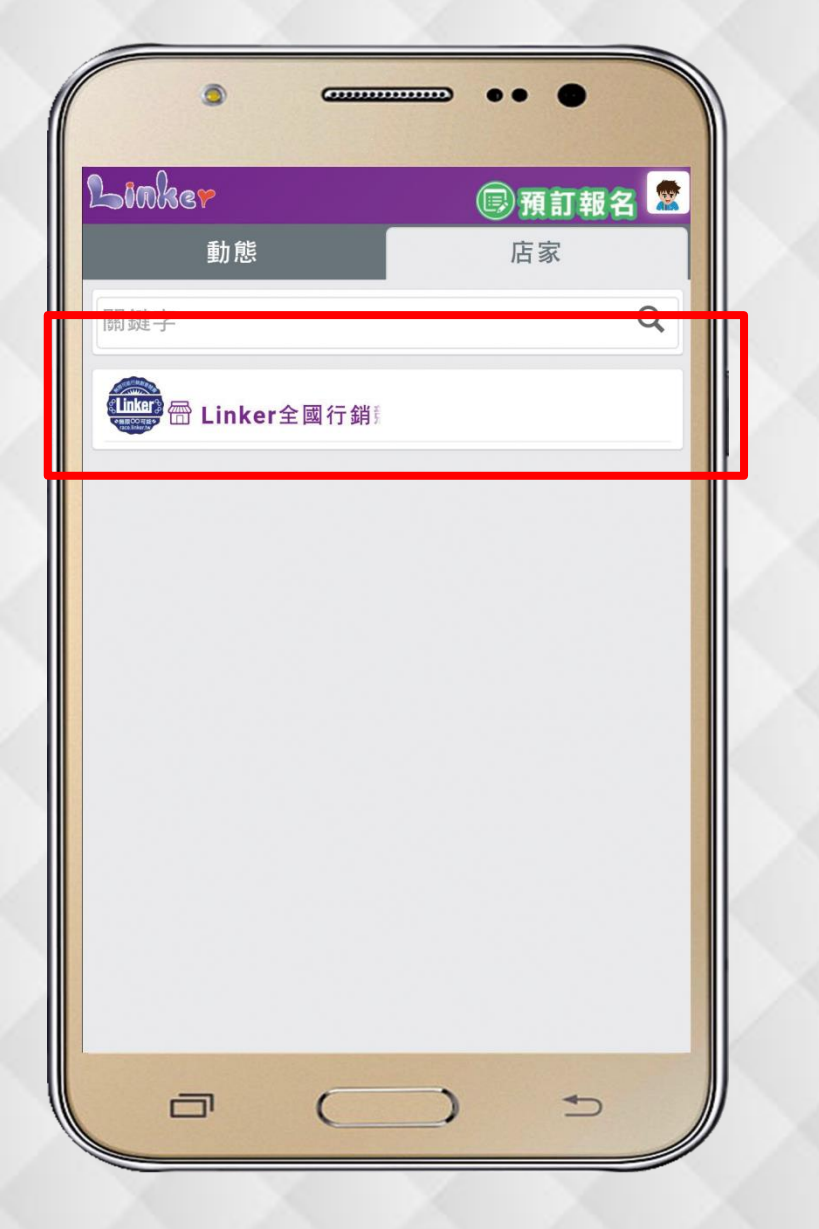

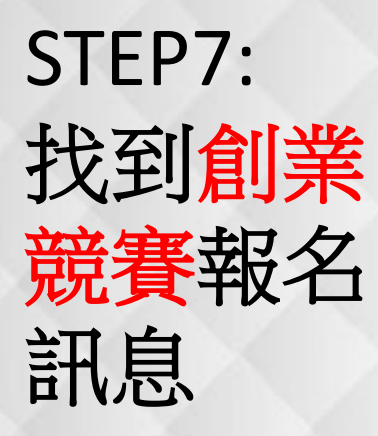

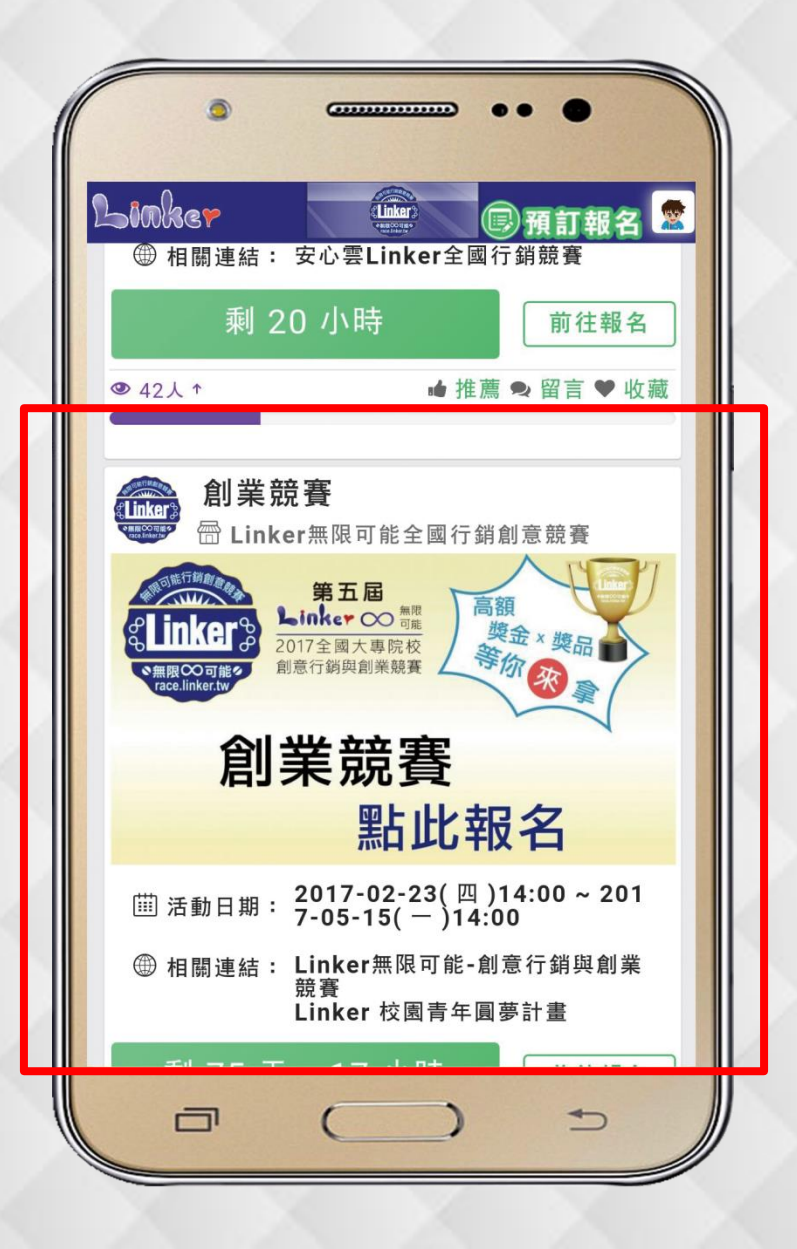

STEP8: **創業競賽** 報名頁面 (請確實看 裡面內容 訊息)

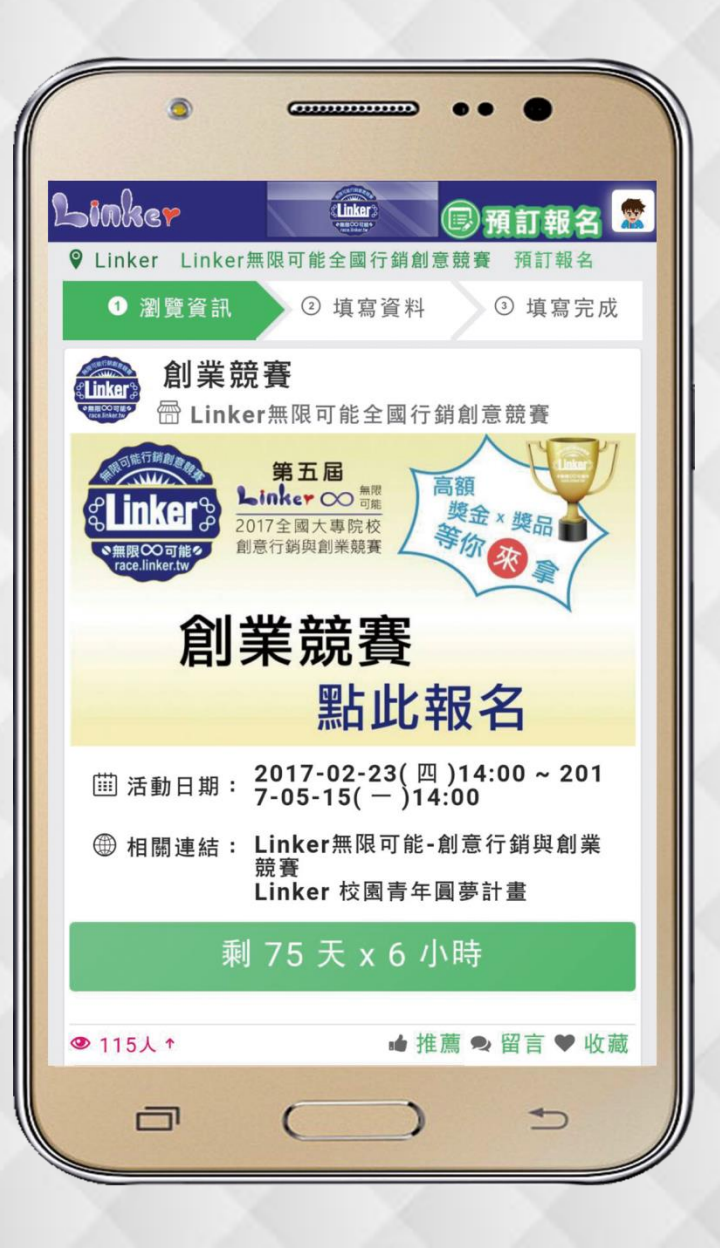

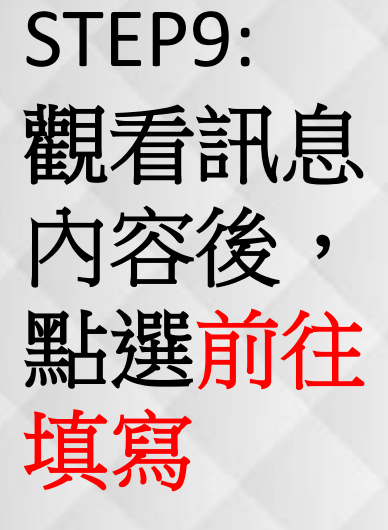

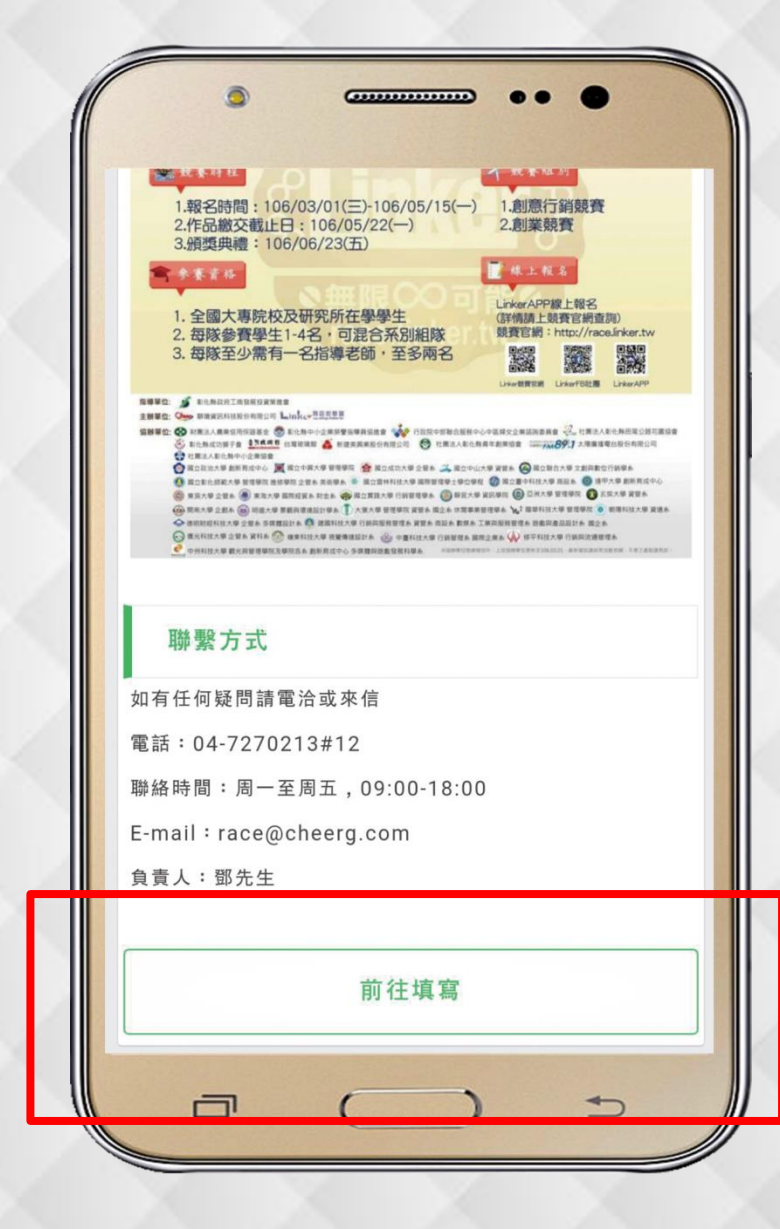

STEP10: 開始<mark>填寫</mark> 內容

| 1 | <u>ه</u> و                                      |
|---|-------------------------------------------------|
| 2 | inker Data 🕿                                    |
| 9 | Linker Linker無限可能全國行銷創意競賽 預訂報名 ① 瀏 醫 資訊         |
|   | 創業競賽<br>Linker無限可能全國行銷創意競賽                      |
|   | 資料填寫                                            |
|   | *競賽名稱                                           |
|   | Linker創業競賽   ▼                                  |
|   | *隊伍名稱                                           |
|   | *Linker雲端行動通路開店【店名】                             |
|   | *Linker雲端行動通路開店【帳號】<br>(請填寫【L+隊長學號】EX:Ls983921) |
|   | *Linker雲端行動通路開店【密碼】                             |
|   |                                                 |
|   |                                                 |

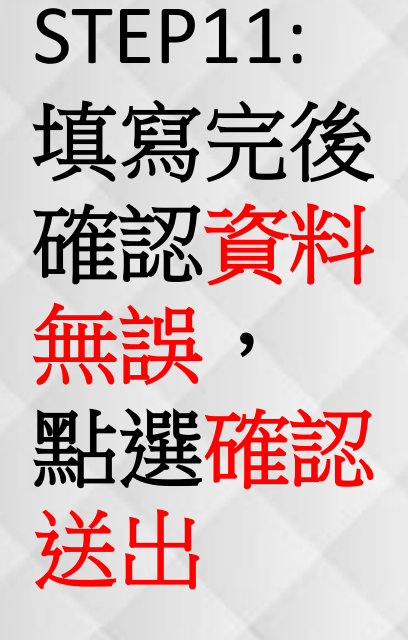

| ٩           |                                        |
|-------------|----------------------------------------|
| 性別          |                                        |
| 男           |                                        |
| 女           |                                        |
| 身 分 證       |                                        |
|             |                                        |
| 地址          |                                        |
| 請選擇縣市       | ▼ 請選擇區域 ▼                              |
|             |                                        |
| 學校          |                                        |
| - ix        |                                        |
| ±ıl Z       |                                        |
| 件 杀         |                                        |
|             |                                        |
| Linker 會員帳號 | (信箱)                                   |
|             |                                        |
|             |                                        |
| L15         | 700 年初 2半 山                            |
| エージ         | 11111111111111111111111111111111111111 |
|             |                                        |
|             |                                        |

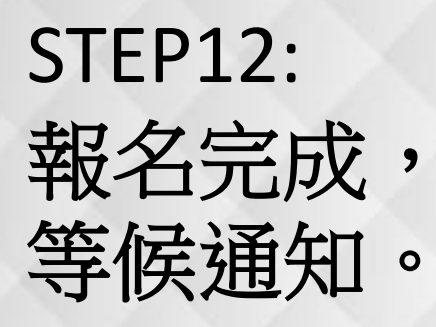

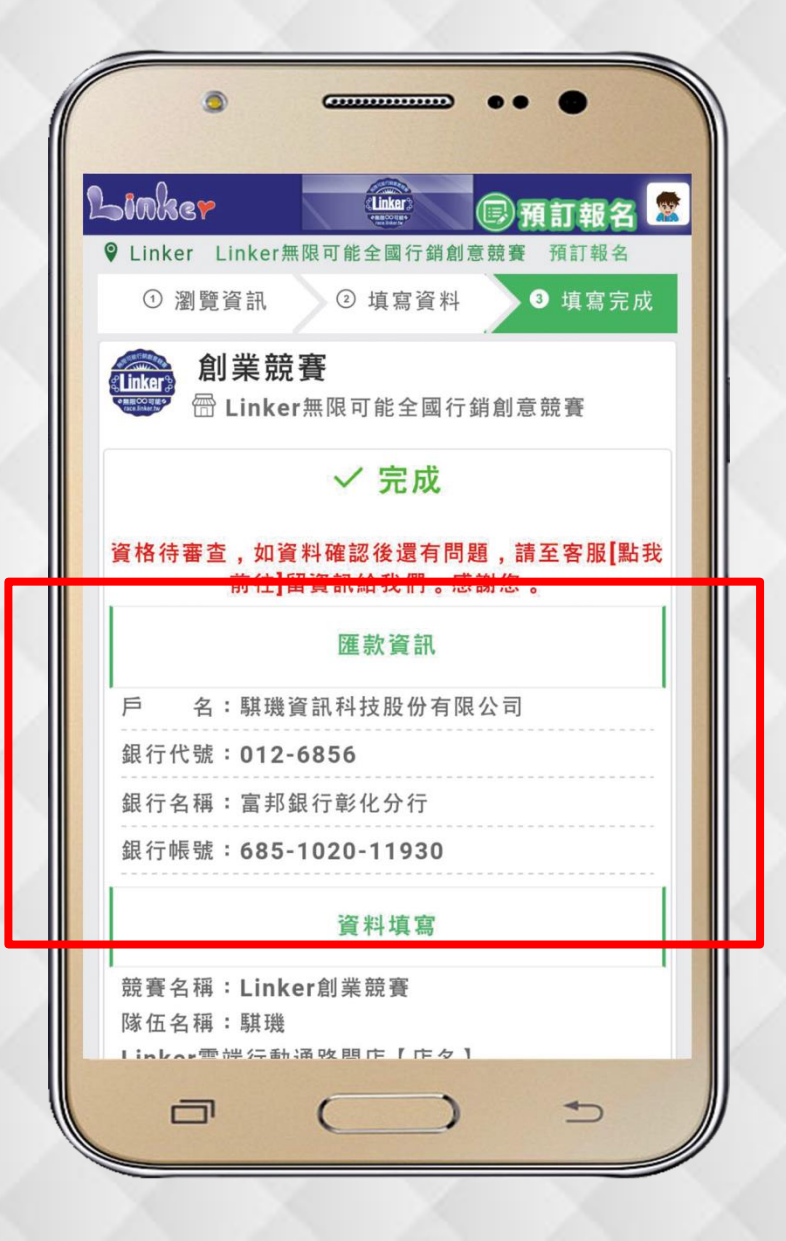

匯款資訊 在競賽官 網上亦有 此資訊